Tutorial per operare nel Registro

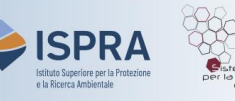

## Cancellazione volontaria di unità di Kyoto

Versione 1: 01.12.2023

Italia

La cancellazione volontaria di unità di Kyoto deve essere **proposta** da un rappresentante autorizzato e **approvata** da un altro rappresentante autorizzato del conto aventi il diritto, rispettivamente, di avviare e approvare procedure.

Questo tipo di transazione può essere avviata in un qualsiasi momento o giorno della settimana, e viene **eseguita immediatamente** dopo la conferma.

Nel proporre un'operazione di cancellazione volontaria di unità di Kyoto, il rappresentante autorizzato non dovrà selezionare alcun **conto di destinazione** in quanto il sistema individua in automatico il conto di cancellazione di Kyoto in base all'operazione proposta.

Segui le indicazioni della tabella per proporre l'operazione

|   | Elemento dell'interfaccia                                                                                     | Operazioni da eseguire                                                                                                    |
|---|----------------------------------------------------------------------------------------------------|----------------------------------------------------------------------------------------------------|
| 1 | European Commission<br>Climate Action<br>Energy for a Changing World                                          | Accedi alla sezione italiana del Registro dell'Unione:<br><u>https://unionregistry.ec.europa.eu/euregistry/IT</u><br>Non sai come accedere? Consulta il tutorial Accesso al Registro alla pagina<br><u>Tutorial e guide</u> del sito web ARIET                        |
| 2 | <ul> <li>Conti</li> </ul>                                                                                     | Clicca sulla voce Conti dal menu Conti. Tutti i conti di<br>cui sei rappresentante autorizzato vengono visualizzati                                                                                                    |
| 3 | Numero ≎<br>EU-100-5019399-0-40                                                                               | Nella colonna <b>Numero</b> clicca sul <b>codice del conto</b> nel<br>quale vuoi operare                                                                                                    |
| 4 | Depositi                                                                                                    | Clicca sull'etichetta Depositi                                                                                                    |
| 5 | Proponi operazione                                                                                            | Clicca su Proponi operazione                                                                                                    |
| 6 | Distruzione di unità:<br>Soppressione di quote<br>Cancellazione volontaria di AAU, RMU, ERU, CER, ICER e tCER | Clicca sulla voce Cancellazione volontaria di AAU,<br>RMU, ERU, CER, ICER, tCER                                                                                                    |
| 7 | Periodo di impegno:<br>Secondo periodo di impegno v<br>Quantità da trasferire<br>1234                         | Indica il <i>periodo</i> di impegno e la <i>quantità</i> di unità di<br>Kyoto che intendi cancellare<br><u>Attenzione! Le unità cancellate NON contano come restituzione per le</u><br><u>emissioni prodotte o resa delle quote gratuite indebitamente rilasciate</u> |

|    | Elemento dell'interfaccia   | Operazioni da eseguire                                                                                                    |
|----|-----------------------------|----------------------------------------------------------------------------------------------------|
| 8  | Progetto<br>Any Y<br>Avanti | Seleziona il numero di <b>progetto</b> dal menù a tendina e<br>poi clicca su <mark>Avanti</mark>                                                                                                    |
| 9  | Annulla                     | Verifica di aver correttamente inserito il quantitativo di<br>quote da sopprimere e poi clicca su Conferma                                                                                                    |
| 10 |                             | L'operazione deve essere firmata tramite il sito EU<br>Login: inserisci la tua password, apri l'App EU Login<br>installata sul tuo dispositivo mobile e scansiona il codice<br>QR.<br>Inserisci nell'App i valori indicati sul sito e fai click su<br>"Continua", poi inserisci sul sito il codice generato<br>dall'App e clicca su Firma |
|    | Opera                       | vzione proposta!                                                                                                    |

**Attenzione:** ora la proposta di cancellazione **deve essere approvata** da un altro rappresentante con diritto di *"solo approvazione"* o *"avvio e approvazione"*. Per procedere, si seguano le indicazioni fornite nel tutorial **Approvazione di un'operazione** alla pagina <u>Tutorial e guide</u> del sito ARIET.

Si ricorda che il titolare di un conto può decidere di non rendere necessaria l'approvazione di un secondo rappresentante autorizzato per eseguire i diversi tipi di transazione (tale decisione può essere revocata in ogni momento). La decisione, o la revoca di tale decisione, deve essere comunicata tramite il sito web <u>ARIET</u> dove è disponibile la pratica "Modifica i livelli di sicurezza".